## Starfire<sup>™</sup> 6000 Receiver USB Direct At Computer

1. Download the new software and save the .zip file to your computer (desktop).

2. Select the file that is now on your desktop and **extract** the data (this is the same as unzip) to your desktop.

3. Using a USB storage device a specific file structure will need to be created. (*Note - the folder names will need to be in the English Language*)

a. First create a folder and title it "Programs"

b. Create a secondary folder within the "Programs" folder titled "Receiver"

4. Copy the extracted file to the USB storage device file structure - **Programs > Receiver** 

a. Verify that you have a **.prc** file on our USB storage device within the receiver folder.

If you have a **.prc** file in the receiver folder the software is now ready to be installed.

## At Machine

1. Identify the StarFire 6000 USB port on the bottom of the receiver

2. Insert your USB with the correct **.prc** file embedded and proceed to the display within the cab to initiate download.

3. At the display, follow the steps below to initiate the programming of the StarFire 6000

a. Select "Main Menu"

b. Select "StarFire 6000" icon

c. Select "USB Drive" (softkey "A")

d. Select "Update Receiver"

e. Select correct file for programming

Note – the process typically takes 3 minutes to process completely

f. When prompted, select "continue" button to proceed to normal working functionality